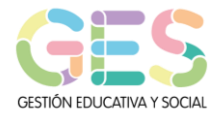

## Cochabamba 1252/54 - C.A.B.A 011-4304-7068 consultas@ges.org.ar

## CÓMO SUBIR CORTOS A VIMEO (TUTORIAL)

El corto puede pesar hasta 500 MB

## A. CREACION DE UNA CUENTA

- 1. Ingresar a: https://vimeo.com/
- 2. Clickear en ÚNETE.
- 3. Elegir un nombre, colocar correo electrónico y colocar una contraseña.
- 4. Clickear en Únete con el correo electrónico.
- Ingresar al correo electrónico que se consignó al generar la cuenta, buscar el mail enviado por VIMEO, abrirlo, ingresar en el link de VIMEO para confirmar la registración.

DE ESTE MODO SE FINALIZA LA CREACION DE LA CUENTA Y SE ESTÁ EN CONDICIONES DE COMENZAR LA CARGA O SUBIDA DEL CORTO

## B. CARGA O SUBIDA DEL CORTOMETRAJE

- 1. Ingresar a VIMEO con la cuenta que se había creado.
- 2. Clikear donde dice <sup>↑</sup>Subir un video
- 3. Seleccionar el corto realizado de la carpeta donde está guardado
- 4. Clickear en ABRIR
- 5. Clickear en SUBIR VIDEO SELECCIONADO
- 6. Al clickear, la pantalla cambia, ya que comienza a cargarse el corto, se verá una barra donde se irá viendo el avance en la progresión de la carga. Se visualizará la palabra SUBIENDO. Este proceso puede durar hasta varias horas, de acuerdo a la duración del cortometraje. Cuando llega al 100% el cortometraje se ha cargado con éxito.
- 6. Mientras el corto se carga, en la esquina superior izquierda de la imagen aparecerá una rueda dentada que se refiere a los settings u opciones del vídeo. Al presionar, se leerá el siguiente MENU: Básico Privacidad Añadir a Avanzado Mejora
- 7. Clickear en BÁSICO y se leerá: Información básica.
- 8. Clickear en el rectángulo vacío y colocar el Título del corto
- 9. Clickear en Descripción y colocar breve descripción del grupo productor y año de realización.
- 10. Clickear en PRIVACIDAD
- 11. En el apartado ¿Quién puede ver este video? Clickear donde dice SÓLO PERSONAS CON CONTRASEÑA, SE ABRIRÁ UN CUADRO, DONDE DEBE INGRESARSE UNA CONTRASEÑA.

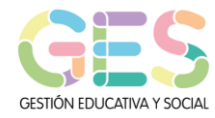

- 12. Pasar a la solapa que dice: ¿DONDE INCRUSTAR ESTE VIDEO?, Clickear en ningún lado.
- 13. Luego la solapa que dice ¿QUIEN PUEDE COMENTAR ESTE VIDEO? Clickear NADIE
- 14. Pasar a la solapa que dice: ¿QUE SE PUEDE HACER CON ESTE VIDEO? Y mantener seleccionado sólo donde dice: DESCARGARLO
- 15. Clickear en GUARDAR
- 16. Cuando el corto terminó de cargar, se leerá 100% en la barra que DECÍS subiendo dirá TU VIDEO ESTÁ LISTO.
- 7. VIMEO puede demorar minutos en procesar el corto, cuando esté listo mandará un mail a su casilla, avisando que el corto está listo para verse. El asunto será TU VIDEO ESTA LISTO PARA SER VISTO EN VIMEO, incluirá el nombre del corto y el enlace: de descarga: https://vimeo.com/.....
- 17. Si preguntara al momento de finalizar la carga sobre algún códec. El códec es el formato en el que se codificará el video. Vimeo acepta la mayoría de los principales códecs de video, pero para obtener mejores resultados, se recomienda usar H.264. Si sube un video en alta definición (HD), elija el ajuste H.264 perfil alto en lugar de perfil principal.

UNA VEZ FINALIZADA LA CARGA, CONSIGNAR EN LA FICHA DE INSCRIPCION VIRTUAL, EL LINK DE DESCARGA DEL CORTO QUE FUE RECIBIDO EN EL MAIL ENVIADO POR VIMEO Y LA CONTRASEÑA CREADA AL MOMENTO DE CONFIGURAR LA PRIVACIDAD DE MISMO